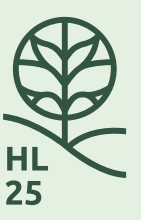

# DIN GUIDE TIL: DEN GODE UDSTILLERPROFIL

Udstillerprofilerne giver besøgende og andre udstillere et godt overblik over, hvilke stande og virksomheder de kan forvente at møde på Have og Landskab.

Det er derfor vigtigt, at jeres udstillerprofil repræsenterer jer korrekt, og at siden fremstår indbydende og professionel. I denne guide får I nogle tips til, hvordan I kan gøre jeres profil endnu bedre.

#### Bemærk: I kan altid logge på jeres udstillerside ved at trykke HER.

I skal indtaste jeres brugernavn (som er den mailadresse, I har opgivet da I blev oprettet) - jeres kodeord har I selv dannet og kan I ikke huske kodenordet, kan I altid lave et nyt. Se I øvrigt vores beskrivelse **HER** 

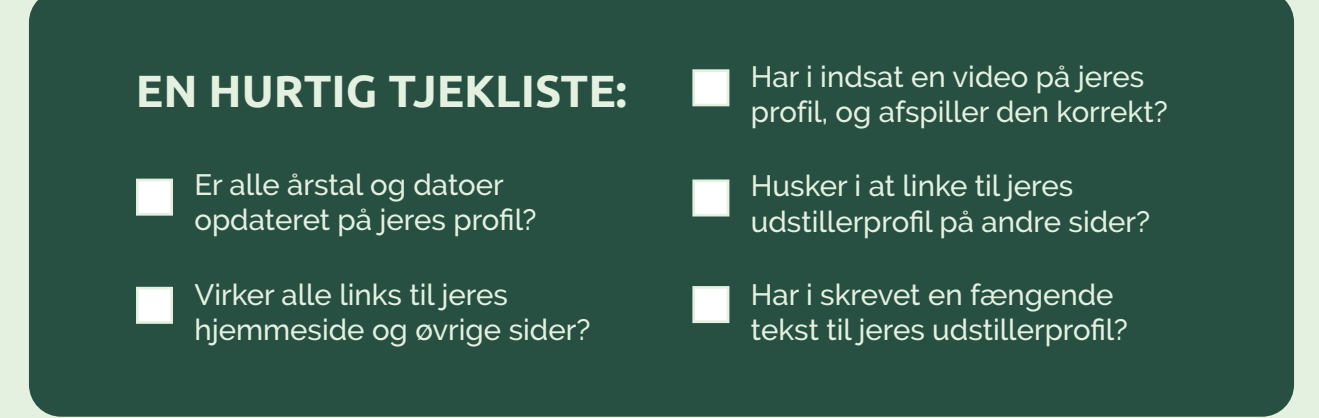

Se foto og kommentarer herunder for uddybning.

#### TEKSTEN

Årets hovedtema er "*Danmark under forvandling - Landskaber og byer i en brydningstid*", og I må derfor meget gerne have fokus på dette i teksten. Hvordan løser jeres firma eller produkter de udfordringer som jeres kunder oplever i deres arbejdsliv?

Det er også en fordel at give en kort beskrivelse af, hvad I primært vil fremvise på jeres stand. For eksempel ved at skrive om de besøgende kan opleve demoer, få en dialog med jer om løsninger, teste produkter eller services.

I teksten kan I med fordel også give en kort præsentation af jeres firma. F.eks. hvor mange års erfaring I har, om I er særligt anerkendt (fx 'Danmarks førende'), om I har kunder over hele landet eller om I kun henvender jer til specifikke brancher.

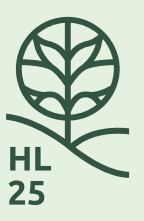

#### **INTRO TIL UDSTILLERPROFILEN**

Det første besøgende på jeres udstillerprofil ser, er jeres overskrift, logo og stand informationer. Det er derfor vigtigt at alle disse punkter er korrekte, og at jeres overskrift og sub-tekst fanger læseren, så de fortsætter med at kigge på jeres side.

| KONTROLPANEL | 🖌 Tilpas 🖸 19 🕂 | - Tilføj 🖉 Rediger udstiller 🚸 🛛 | 🕙 History 🖆 Duplicate Post                                                                                                    |                   |               |      | _     |         |
|--------------|-----------------|----------------------------------|----------------------------------------------------------------------------------------------------|-------------------|---------------|------|-------|---------|
|              |                 | 🍯 Have & Landskab                | 2025                                                                                                    | For udstillere    | For besøgende | HL25 | HL365 | HLviden |
|              |                 | 00000                            |                                                                                                    |                   |               |      |       |         |
| OVERSKRIFT — |                 | Husqvarna Danı                   | mark A/S                                                                                                    |                   |               |      |       |         |
| SUB-TEKST —  | (               |                                  |                                                                                                    |                   |               |      |       |         |
|              |                 |                                  |                                                                                                    |                   |               |      |       |         |
|              |                 |                                  |                                                                                                    |                   |               |      |       |         |
| LOGO —       |                 | Husqvarna                        | Stand: Engen C17<br>Standkort: Se standkort her<br>Branche: Golf & camping, Maskiner, vedligehold, Sl<br>Hjemmeside: husqvarna.com | kovudstyr, Værktø | ŋ             |      |       |         |

Dobbelttjek derfor altid følgende punkter på jeres udstillerprofil:

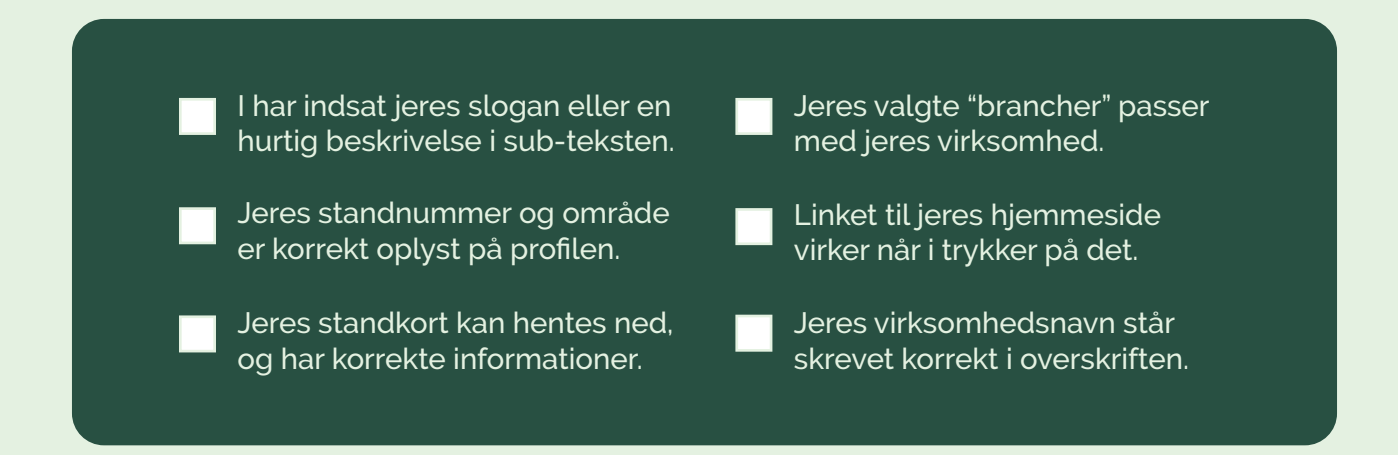

Hvis I er logget ind på jeres Have og Landskab profil, kan I derudover se kontrolpanelet i toppen af siden. Her kan I tilhver en tid redigere informationerne og indholdet på jeres profil, ved at trykke på "Rediger udstiller".

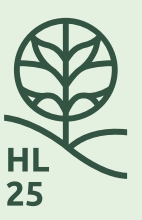

#### **"REDIGER UDSTILLER"**

Når I har trykket på "Rediger udstiller" i kontrolpanelet, vil I blive sendt til denne side. Her kan I redigere det forskellige indhold på jeres udstillerprofil.

| 19 🕂 Tilføj Se udstiller 🔍 🕚 History 🖆 Duplicate Post 🚸                        |       |                                                         | 1                        |  |
|--------------------------------------------------------------------------------|-------|---------------------------------------------------------|--------------------------|--|
| Rediger udstiller Tilføj ny udstiller                                          |       | Sk                                                      | ærmindstillinger 🔻       |  |
| Are you enjoying using Members?                                                |       |                                                         | ٢                        |  |
| Yes. Llove it 🕲   Not really                                                   |       |                                                         |                          |  |
| Husquarna Danmark A/S                                                          |       | Udgiy                                                   |                          |  |
| Permanent link: https://www.havecolandskab.dk/udstillere/husovarna-danmark-as/ |       |                                                         | Provine andringer        |  |
|                                                                                |       | 9 Status: Udgivet Redi                                  | aer                      |  |
| Undertitel                                                                     |       | <ul> <li>Synlighed: Offentlig Rediger</li> </ul>        |                          |  |
| Gør resultaterne bedre                                                         |       | 🛗 Udgivet den: 21. janu<br>Rediger                      | uar 2021 kl. 08:22       |  |
| Yoast SEO                                                                      | ~ ~ * | Kopier til ny kladde                                    |                          |  |
| SEO 🇱 Skema < Social                                                           |       | <u>Omskriv og genudgiv</u><br><u>Flyt til papirkurv</u> | Opdater                  |  |
| Søgeudseende                                                                   |       |                                                         |                          |  |
| Bestem, hvordan dit indlæg skal se ud i søgeresultaterne.                      |       | Andet                                                   | ~ ~ *                    |  |
| Forhândsvis som:                                                               |       | All Andet Mest brugte                                   | e                        |  |
| Mobilresultat     Resultat computer                                            |       | Golfleverandør                                          |                          |  |
| Have & Landskab     www.haveoglandskab.dk > udsillere > hus                    |       | Kirkegårdsleverand                                      | dør                      |  |
| Husqvarna Danmark A/S -<br>Have&Landskab                                       |       | + Add new Andet                                         |                          |  |
| jan 21, 2021 - Den grønne fagmese<br>HL23 Have og Landskab.                    |       | Brancher                                                | ~ ¥ *                    |  |
|                                                                                |       | Alle brancher Mest br                                   | ugte                     |  |
|                                                                                |       | Golf & camping<br>Maskiner, vedliger                    | Gør primær<br>hold       |  |
| SEO-titel Brug Al Indsæt variabel                                              |       | Skovudstyr                                              | Gør.primær<br>Gør.primær |  |

Når I har foretaget jeres ændringer, skal I trykke på "Opdater" i højre side, for at overføre det nye indhold til jeres udstillerprofil. I kan også trykke på "Preview ændringer", for at se hvordan det nye indhold vil se ud på jeres side - før I gemmer det.

I kan altid komme tilbage til jeres udstillerprofil, ved at trykke på "Se udstiller" i kontrolpanelet i toppen af siden.

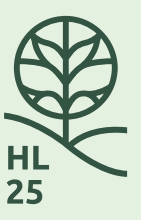

#### BILLEDER

Det er vigtigt at de billeder I fremviser på jeres profil, både repræsenterer jeres virksomhed godt, og samtidig er i god kvalitet. Hvis billederne på jeres side er i dårlig opløsning, kan siden se uprofessionelle og pixeleret ud for de besøgende.

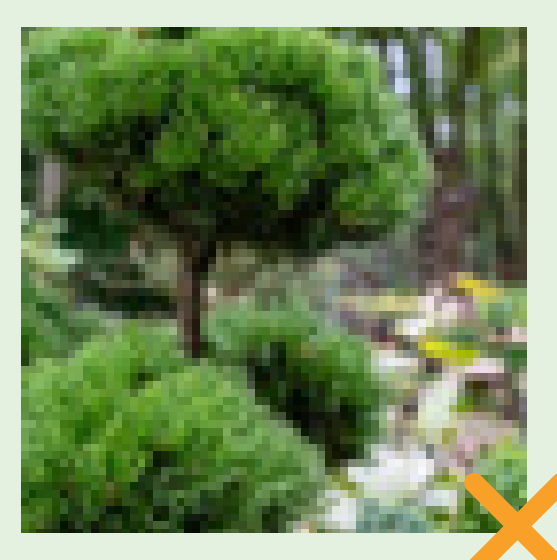

Billedet er i alt for lav opløsning, og fremstår pixeleret og utydelig.

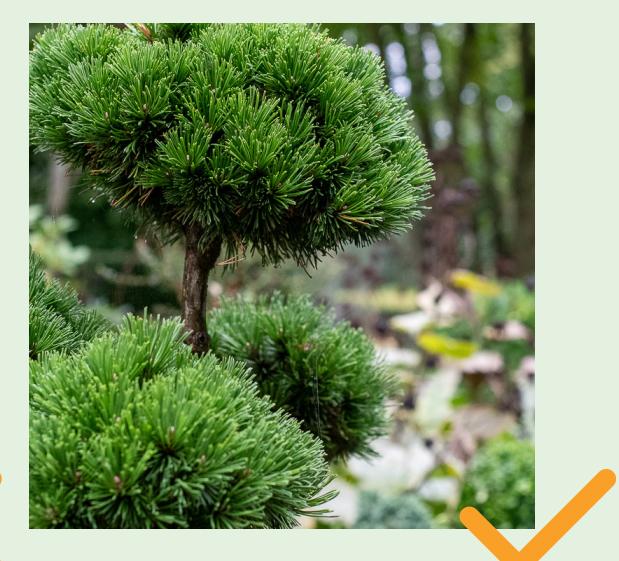

Billedet er i god opløsning, og fremstår skarpt og læsbart.

I kan også fremvise konkrete produkter, som man kan se på jeres stand til udstillingen. Her anbefaler vi, at man tilføjer en kort billedtekst som beskriver produktet.

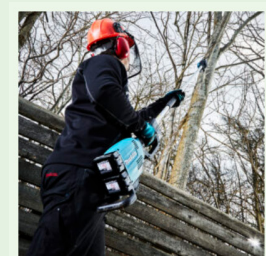

DUA300 Stærk kulfri 18V stangsav med en kædehastighed på 20m / sek.

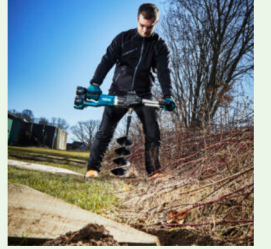

DDG460 LXT® Pæleboremaskine med kulfri motor til boring af huller i jord

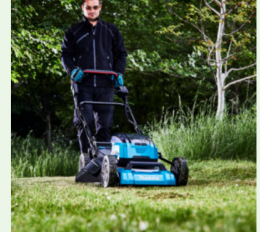

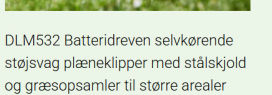

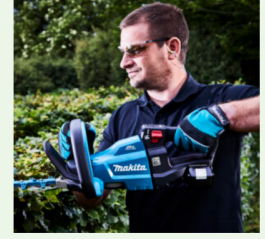

DUH601 Kompakt, kulfri hækkeklipper til professionelt brug

Her er et eksempel på hvordan Makita Danmark bruger billedetekst på deres udstillerprofil.

Vi anbefaler altid at I udnytter muligheden for at uploade 4 billeder på jeres profil, da det ser bedst ud at hele rækken er helt fyldt ud. Billedteksten bør holdes kort, og det er fordel at sørge for at alle 4 billedtekster er cirka samme længde - da det ellers kan forskyde øvrigt indhold på siden.

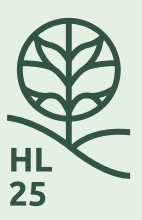

## SÅDAN TILFØJER I BILLEDTEKST

Som det første skal I tilføje de billeder, som I ønsker at fremvise på jeres profil. Det gør I ved at vælge "Rediger udstiller" i kontrolpanelet, og scrolle ned til denne del af siden. Herefter trykker I på "Tilføj billede", for at uploade et billede. Vi anbefaler at I bruger kvadratiske billeder for at undgå unødig beskæring eller forskydning.

| ndtast kun Youtube video ID som s                      | .år til sidst når du deler en video på youtube.com — fx er ID vFJz_fZdjsw for filmen https://youtu.be/vFJz_fZdjsw                   |
|--------------------------------------------------------|----------------------------------------------------------------------------------------------------|
| Eksempel billede 1<br>Giv den besøge ev smag for, hvad | le kommer til at se i jeres stand. Når du uploader skal du skrive noget i feltet "beskrivelse" hvis du ønsker tekst under billedet. |
| ntet billede valut Tilføj billede                      |                                                                                                    |

Efter I har uploadet et billede, kan I trykke på blyant ikonet for at redigere billedet.

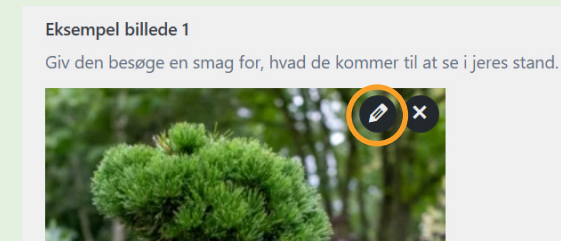

Dernæst får I vist denne menu. Her kan I skrive en tekst i fanen "Billedtekst", og derefter trykke på "Opdater billede". Teksten I har tilføjet bliver nu vist som en billedtekst under billedet på jeres udstiller profil. Husk at opdatere siden, for at gemme jeres ændringer.

| Eks | sempel bill | ede 1           |                                                                                                    |
|-----|-------------|-----------------|----------------------------------------------------------------------------------------------------|
| Giv | v den besi  | Rediger billede | x                                                                                                    |
| rer |             |                 | DUA300_6-scaled.jpg<br>6. maj 2021<br>2 MB<br>1707 by 2560 pixels<br>Originale billede: <u>DUA300_6.jpg</u><br>Rediger billede<br>Slet permanent                                                                                |
|     |             | Alt Tekst       |                                                                                                    |
| Eks | sempel bi   |                 | Lær at beskrive formålet med billedet. Efterlad tomt, hvis billedet udelukkende er dekorativt.                                                                                                    |
|     |             | Titel           | DUA300_6                                                                                                    |
| ı   |             | Billedtekst     | DUA300<br>Stærk kulfri 18V stangsav med en kædehastighed på 20m / sek.                                                                                                    |
| 5   | Sector      | Beskrivelse     | Stærk kulfn 18V stangsav med en kædehastighed på 20m / sek. Med en sværdlængde på 300 mm og stanglængde på 1740 mm, er denne sav velegnet<br>til savning af grene i en højde af 2 til 3,5 meter. Leveres uden batteri og lader. |
|     |             | Fil-URL:        | http://www.haveoglandskab.dk/wp-content/uploads/2021/01/DUA300_6-scaled.jpg                                                                                                    |
| ngs |             |                 | Kopier URL til uddipsholder                                                                                                    |
| У   |             |                 | Opdater billede                                                                                                    |
| Eks | sempel bill | ede 3           |                                                                                                    |

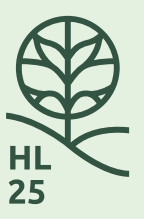

#### LOGO

Jeres logo er det første man ser på jeres udstillerprofil, og det er derfor vigtigt at det fremstår læsbart og skarpt. I bør også sørge for, at hele logoet er synligt, og at der ikke er sket nogen beskæring ved upload. Jeres logo kan enten have en baggrundsfarve, eller være fritlagt. Vi anbefalder altid at I uploader jeres logo som et kvadratisk billede.

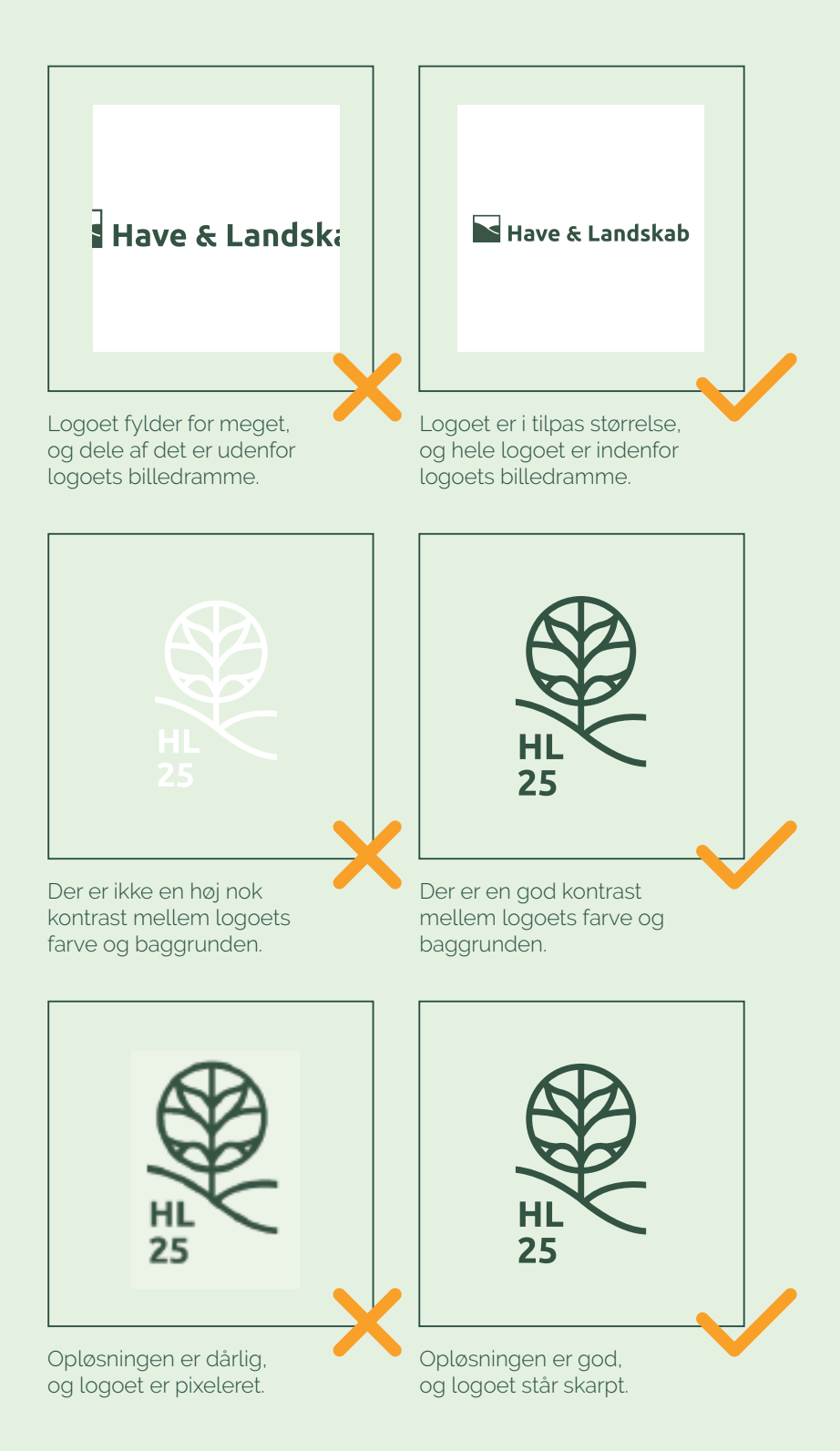

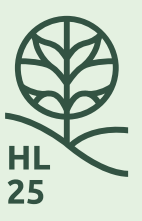

## 4 EKSEMPLER PÅ DEN GODE PROFIL

Som inspiration har vi her samlet 4 eksempler på "den gode profil". Her kan I få ideer til, hvordan I med jeres profil bedre kan repræsentere jeres virksomhed, produkter og stand på Have og Landskab udstillingen.

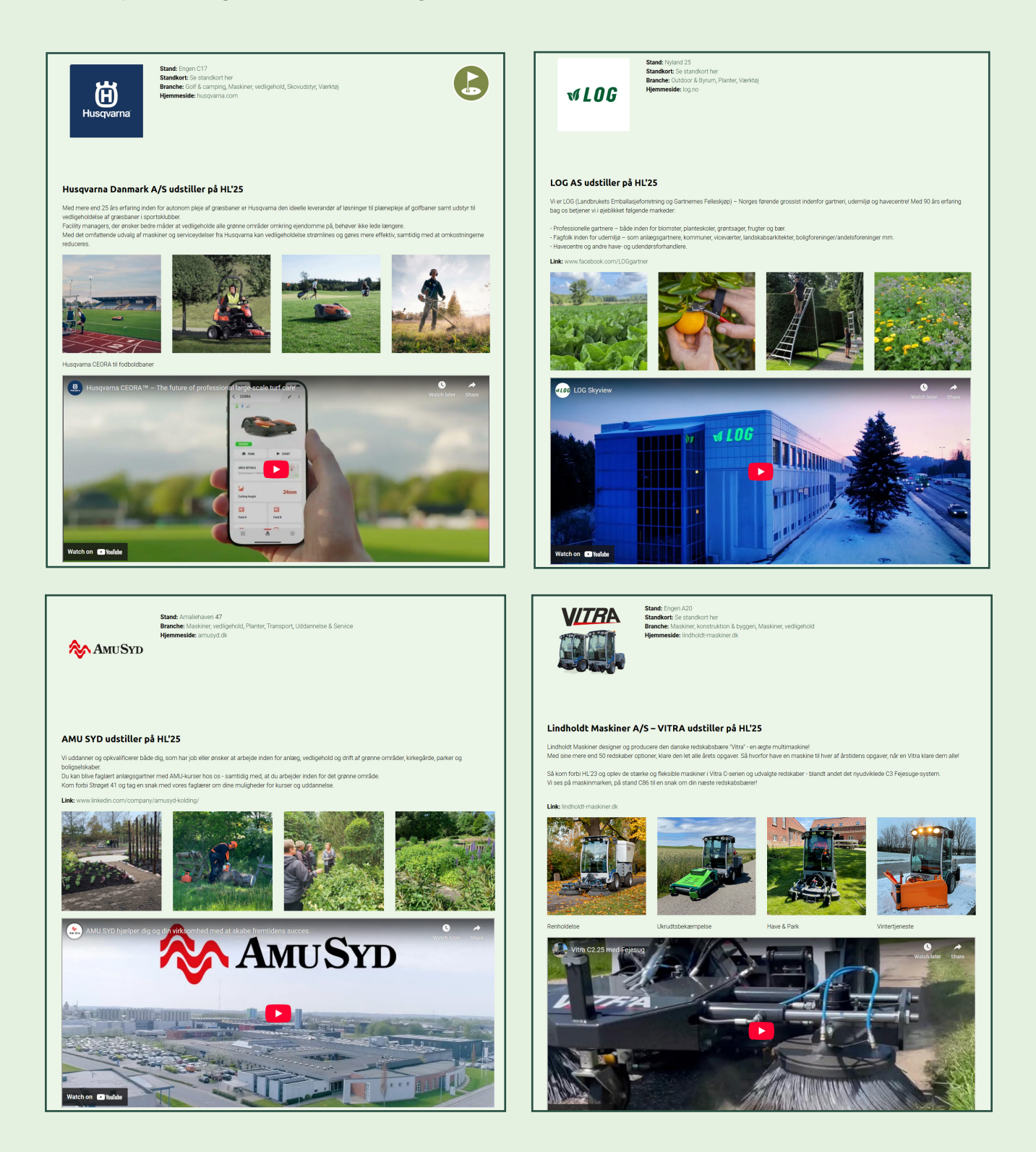